## PRD Report – run daily

Each morning, the previous days PRD changes must be pulled and the updates entered into SharePoint

- 1. Open the "PRD UPDATES" excel document on the shared drive W:\Health Care Services\Healthcare Finance Unit\ACA\Reports
  - Create a new tab and name it the previous day's date
  - If more than one date is in the past, (i.e. on Monday you would pull Friday's date, but there were also notification made on Saturday and/or Sunday) make a separate tab for each date
- 2. Open the Work Release SP and the Releasing SP http://wadoc/sites/healthsvcs/mdu/Lists/Release%20Medicaid%20%20Work%20List/AllItems.a <u>spx</u>

http://wadoc/sites/healthsvcs/mdu/Lists/WR%20Medicaid%20Applications/AllItems.aspx

- 3. Open mailbox in OMNI:
  - Click on "Assignments" tab
  - Click on the "View Mailbox Notifications" link on the right side •

| asshington State<br>Department of Corrections |                                | Offender Manageme                               | ent Network Information       |                                          | DOC No.:                                          |  |
|-----------------------------------------------|--------------------------------|-------------------------------------------------|-------------------------------|------------------------------------------|---------------------------------------------------|--|
| Home Assignments Offer                        | nder Health Services Plane     | Programs Facility Search Adm                    | ninistration                  |                                          |                                                   |  |
| xme > Assignments                             |                                |                                                 |                               | 22                                       | Most Recent Search Help Logged in a Bianca Finley |  |
| \ssignments Menu 🖃                            | Notifications - Cost Re        | imbursement Analyst 4 / Head                    |                               | View Mailbox Notifications   View Detail |                                                   |  |
| Group Chronos                                 | Delivery Date                  | Description                                     | DOC No.                       | Offender Name                            | Priority                                          |  |
| fiew Check Dates                              |                                |                                                 | ey.                           |                                          |                                                   |  |
| fiew Mailbox Check Dates                      | Select All Clear All           |                                                 |                               |                                          |                                                   |  |
| Staff Information                             | Reassign Delete                |                                                 |                               |                                          |                                                   |  |
| lame                                          | Caseload                       |                                                 |                               |                                          |                                                   |  |
| Position Title                                | The position you have selected | is neither a field or prison position. As such, | no caseload can be displayed. |                                          |                                                   |  |

The list of notifications will open - Click "View All" of the list is on more than one page

| Notifications Se     | arch                                                                         |                  |          |         |                               |                  | (T                                         |
|----------------------|------------------------------------------------------------------------------|------------------|----------|---------|-------------------------------|------------------|--------------------------------------------|
| Notification Sea     | arch Results                                                                 |                  |          |         |                               |                  | E                                          |
| Delivery Date        | Description                                                                  | Action Type      | Priority | DOC.No. | Offender Name                 | From Staff Name  | Created Date                               |
| 07/14/2017           | PRD is set or changed                                                        | Information Only | Normal   | 985283  | ALEXANDER, Jamaine Lamont     | System Generated | 07/14/2017                                 |
| 07/14/2017           | PID is set or changed                                                        | Information Only | Normal   | 776722  | NIELSEN, Clinton Lee          | System Generated | 07/14/2017                                 |
| 07/14/2017           | PRD is set or changed                                                        | Information Only | Normal   | 368748  | PATTISON, Christopher Shane   | System Generated | 07/14/2017                                 |
| 07/14/2017           | A transfer order on an offender within 65 days of ERD/PRD has been finalized | Information Only | Normal   | 391118  | WILES, Dylan Joseph           | System Generated | 07/14/2017                                 |
| 07/14/2017           | A transfer order on an offender within 65 days of ERD/PRD has been finalized | Information Only | Normal   | 391118  | WILES, Dylan Joseph           | System Generated | 07/14/2017                                 |
| 07/14/2017           | GRP in effect                                                                | Information Only | Normal   | 343254  | CROTHERS, Jack Dennis         | System Generated | 07/14/2017                                 |
| 07/14/2017           | ORP in effect                                                                | Information Only | Normal   | 787653  | RASMUS, Scott Edward          | System Generated | 07/14/2017                                 |
| 07/13/2017           | PRD is set or changed                                                        | Information Only | Normal   | 968238  | HORLICK, Jeffrey Allen        | System Generated | 07/13/2017                                 |
| 07/13/2017           | PRD is set or changed                                                        | Information Only | Normal   | 887249  | CLARK, Brian Timothy          | System Generated | 07/13/2017                                 |
| 07/13/2017           | PRD is set or changed                                                        | Information Only | Normal   | 874452  | TIMMERMAN, Troy Scott         | System Generated | 07/13/2017                                 |
| 07/13/2017           | PRD is set or changed                                                        | Information Only | Normal   | 766900  | LEWIS, Paul Nelson            | System Generated | 07/13/2017                                 |
| 07/13/2017           | PRD is set or changed                                                        | Information Only | Normal   | 367153  | VAZQUEZ, Erwin                | System Generated | 07/13/2017                                 |
| 07/13/2017           | PRD is set or changed                                                        | Information Only | Normal   | 375207  | JOHNSON, Charles Christopher  | System Generated | 07/13/2017                                 |
| 07/13/2017           | PRD is set or changed                                                        | Information Only | Normal   | 292690  | HALL, Roger L                 | System Generated | 07/13/2017                                 |
| 07/13/2017           | PRD is set or changed                                                        | Information Only | Normal   | 367241  | PATTERSON, Christopher Ondre  | System Generated | 07/13/2017                                 |
| 07/13/2017           | PRD is set or changed                                                        | Information Only | Normal   | 375207  | 30HNSON, Charles Christopher  | System Generated | 07/13/2017                                 |
| 07/13/2017           | PRD is set or changed                                                        | Information Only | Normal   | 392812  | MOBLEY, Christopher James     | System Generated | 07/13/2017                                 |
| 07/13/2017           | PRD is set or changed                                                        | Information Only | Normal   | 397097  | GRAY, Lloyd Jim               | System Generated | 07/13/2017                                 |
| 07/13/2017           | PRD is set or changed                                                        | Information Only | Normal   | 358192  | MYLAN, Michael Frank          | System Generated | 07/13/2017                                 |
| 07/13/2017           | PRD is set or changed                                                        | Information Only | Normal   | 397097  | GRAY, Lloyd Jim               | System Generated | 07/13/2017                                 |
| 07/13/2017           | PRD is set or changed                                                        | Information Only | Normal   | 394194  | HARRIS, William Neil          | System Generated | 07/13/2017                                 |
| 07/13/2017           | PRD is set or changed                                                        | Information Only | Normal   | 913255  | MITCHELL, Grady Lee           | System Generated | 07/13/2017                                 |
| 07/13/2017           | PRD is set or changed                                                        | Information Only | Normal   | 711538  | LAWRENCE, Anthony Lavelle Sr. | System Generated | 07/13/2017                                 |
| 07/13/2017           | PRD is set or changed                                                        | Information Only | Normal   | 397097  | GRAY, Lloyd Jim               | System Generated | 07/13/2017                                 |
| 07/13/2017           | PRD is set or changed                                                        | Information Only | Normal   | 860900  | BOBBITT, Cory Evan            | System Generated | 07/13/2017                                 |
| Displaying 1-25 of 7 | 8 results                                                                    | 1, 2, 3, 4       |          |         |                               | View All         | <pre>     Previous <u>Next &gt;</u> </pre> |
| Select All Clear All |                                                                              |                  |          |         |                               |                  |                                            |
| Reassign Delet       | Print Selected Print                                                         |                  |          |         |                               |                  |                                            |

 Highlight and copy the <u>previous</u> day's updates by clicking before the date and dragging all the way down to the end of the list and paste as <u>values</u> into the PRD report

| 3/30/2017 | PRD is set               | Informatio | Normal | 391639 | STICKLE, <mark>N</mark> | System Ge | 3/30/2017 |  |
|-----------|--------------------------|------------|--------|--------|-------------------------|-----------|-----------|--|
| 3/30/2017 | PRD is set               | Informatio | Normal | 393830 | SOUKUP, J               | System Ge | 3/30/2017 |  |
| 3/30/2017 | PRD is set               | Informatio | Normal | 378006 | PERKINS, .              | System Ge | 3/30/2017 |  |
| 3/30/2017 | PRD is set               | Informatio | Normal | 824850 | BROWN, C                | System Ge | 3/30/2017 |  |
| 3/30/2017 | PRD is set               | Informatio | Normal | 745862 | BUSKENES                | System Ge | 3/30/2017 |  |
| 3/30/2017 | PRD is set               | Informatio | Normal | 936743 | ANDERSO                 | System Ge | 3/30/2017 |  |
| 3/30/2017 | PRD is set               | Informatio | Normal | 794386 | ANDREWS                 | System Ge | 3/30/2017 |  |
| 3/30/2017 | PRD is set               | Informatio | Normal | 391950 | GEORGE, I               | System Ge | 3/30/2017 |  |
| 3/30/2017 | PRD is set               | Informatio | Normal | 339497 | MAI, Linh               | System Ge | 3/30/2017 |  |
| 3/30/2017 | PRD is se <mark>t</mark> | Informatio | Normal | 328935 | PLATH, <mark>Jo</mark>  | System Ge | 3/30/2017 |  |
| 3/30/2017 | PRD is set               | Informatio | Normal | 371861 | RUSSELL, O              | System Ge | 3/30/2017 |  |
| 3/30/2017 | PRD is set               | Informatio | Normal | 367976 | GONYON <mark>,</mark>   | System Ge | 3/30/2017 |  |
| 3/30/2017 | PRD is se <mark>t</mark> | Informatio | Normal | 388106 | GREIWE, C               | System Ge | 3/30/2017 |  |
| 3/30/2017 | PRD is set               | Informatio | Normal | 829514 | GATES, Ma               | System Ge | 3/30/2017 |  |
| 3/30/2017 | PRD is set               | Informatio | Normal | 326576 | BRIDGES, I              | System Ge | 3/30/2017 |  |
| 3/30/2017 | PRD is set               | Informatio | Normal | 369345 | AXMAKER                 | System Ge | 3/30/2017 |  |
| 3/30/2017 | PRD is se <mark>t</mark> | Informatio | Normal | 749100 | WENDT, J <mark>a</mark> | System Ge | 3/30/2017 |  |
| 3/30/2017 | PRD is set               | Informatio | Normal | 393611 | DUNPHY,                 | System Ge | 3/30/2017 |  |
| 2/20/2017 | DRN ic cat               | Informatio | Normal | 292025 |                         | Suctom Ge | 3/20/2017 |  |

- Delete the last two columns in Excel, "System Generated" and "date"
- Also, delete "Information Only" and "Normal" columns
- If the offender is not in the SharePoint
  - it is okay unless it is for the currently month or within a few (then bring it to the supervisor's attention)
  - $\circ$  Transfers where the location is a Violator Facility will not show that is ok
- Save
- 4. Sort the Excel spreadsheet by last name to put in order.
- 5. Look each DOC offender up in OMNI and see where they are located. If they are at a Violator facility, or CPA, no need to update.

- 6. If they are in a DOC facility, or Work Release, compare the ERD/PRD date to the SharePoint. Update as needed and update the "PRD" box if offender now has PRD.
- 7. Email the Unit after the report is updated.
- 8. Delete the **prior** day's notifications from OMNI by clicking each box (no more than 50 at a time) and click "delete" the "OK" in the next pop-up window AFTER it has been saved in Excel.

<u>\*\*\*\*\*Make sure you do not delete any notifications</u> for the current day!\*\*\*\*

| ✔         07/13/2017 <u>QRP in effect</u> ✔         07/13/2017 <u>ORP in effect</u> |  |  |  |  |  |  |
|-------------------------------------------------------------------------------------|--|--|--|--|--|--|
| ✔         07/13/2017         ORP in effect                                          |  |  |  |  |  |  |
|                                                                                     |  |  |  |  |  |  |
| ✓ 07/13/2017 <u>ORP in effect</u>                                                   |  |  |  |  |  |  |
| ✓ 07/13/2017 <u>ORP in effect</u>                                                   |  |  |  |  |  |  |
| ✓ 07/13/2017 <u>ORP in effect</u>                                                   |  |  |  |  |  |  |
| ✓ 07/13/2017 <u>ORP in effect</u>                                                   |  |  |  |  |  |  |
| ✓ 07/13/2017 <u>ORP in effect</u>                                                   |  |  |  |  |  |  |
| ✓ 07/13/2017 <u>ORP in effect</u>                                                   |  |  |  |  |  |  |
| ✓ 07/13/2017 <u>ORP in effect</u>                                                   |  |  |  |  |  |  |
| ✓ 07/13/2017 <u>ORP in effect</u>                                                   |  |  |  |  |  |  |
| Displaying all 78 results                                                           |  |  |  |  |  |  |
| Select All Clear All                                                                |  |  |  |  |  |  |
| Reassign Delete Print Selected Print                                                |  |  |  |  |  |  |